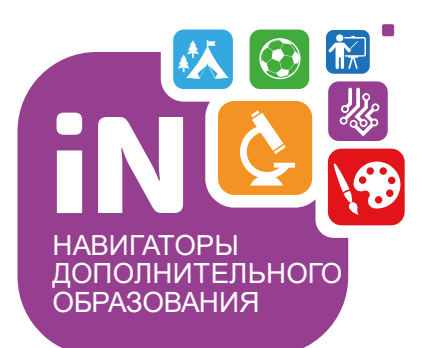

Региональному администратору, администраторам муниципалитетов, организаторам программ

Навигатор дополнительного образования

Алгоритм обработки заявок с применением средств сертификатов. Формирование договора и зачисление на обучение

Сентябрь 2021

# КРАТКО О ВАЖНОМ

Заявка в Навигаторе появляется двумя способами: оформить заявку на обучение ребенка по интересующей программе может родитель в личном кабинете. В случае, если родитель не может это сделать самостоятельно, заявку, по согласованию с родителем, может создать пользователь системы управления («админки») Навигатора – организатор программ или администратор

Для того, **чтобы в Навигаторе работали оба способа необходимо**, чтобы программа была опубликована на сайте Навигатора, чтобы запись в учебные группы и классы была открыта организатором, чтобы в учебных группах были заполнены параметры, указан актуальный период обучения (начало и окончание), создано расписание занятий, а также чтобы группа или класс, в которые планируется зачисление, не числились в удаленных

**Если программа**, на которую оформлена заявка, **участвует в ПФ ДОД**, а у ребенка есть сертификат с номиналом (средствами), то зачисление на обучение в Навигаторе происходит с применением сертификата к заявке и формированием/подписанием договора об обучении в Навигаторе. На основании заключаемого в Навигаторе договора часть средств сертификата, необходимая для оплаты обучения по программе блокируется, а по окончании обучения (то есть по факту исполнения или расторжения договора) списывается в качестве оплаты за проведенные организатором занятия

Зачисление на обучение по программе, участвующей в ПФ ДОД, ребенка без сертификата, или с сертификатом учета (без номинала) в Навигаторе, технически возможно, но без применения сертификата к заявке – то есть без формирования в Навигаторе договора на обучение и возможности оплачивать обучение средствами сертификата

Обработку заявок и зачисление на обучение в Навигаторе производит организатор программы, на которую подана заявка

## В инструкции ниже рассмотрим пошаговый алгоритм обработки заявки на программу, участвующую в ПФ ДОД с применением средств сертификата, формированием и заключением договора на обучение в Навигаторе

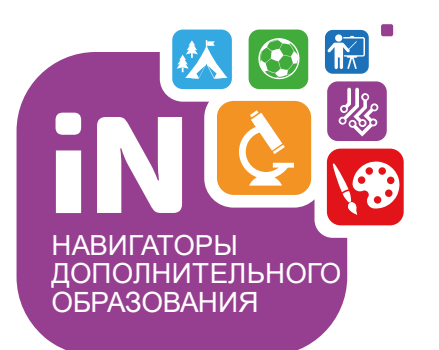

Региональному администратору, администраторам муниципалитетов, организаторам программ

Навигатор дополнительного образования

Алгоритм обработки **НОВОЙ** заявки с применением средств сертификата, формированием договора и зачислением на обучение

Сентябрь 2021

## Уважаемые специалисты, ВНИМАНИЕ!

### Выполняя обработку заявок в Навигаторе будьте внимательны, собраны, аккуратны. Не спешите, никогда не выполняйте действий «наобум», по «наитию»!

Не уверены в каких-либо действиях?

Внимательно прочитали инструкцию, посмотрели обучающий вебинар, но по-прежнему что-то не ясно? Задайте вопрос в службу поддержки Навигатора вашего региона!

Обратитесь к Администратору муниципалитета или к региональному Администратору, попросите консультацию!

| Создать г                                                     | программу | Новости                                                    | • • • | Объявлен                       | ия 👕 Поиск по детям                                                                   |      |   |           |   | 🖉 Дом детского творчества 🗢 |
|---------------------------------------------------------------|-----------|------------------------------------------------------------|-------|--------------------------------|---------------------------------------------------------------------------------------|------|---|-----------|---|-----------------------------|
| Создать I<br>Создать I<br>проемль<br>педод<br>педод<br>отзывы |           | ороноволого<br>новости<br>развии<br>праздникии<br>каникулы | • • • | Объявлені<br>сводные<br>данные | ия Тоиск по детям<br>Задать вопрос<br>Дом детского творче<br>Укажите текст вопро<br>2 | ства | 3 | Отправить | × | Дом детского творчества ♥   |
|                                                               |           |                                                            |       |                                |                                                                                       |      |   |           |   |                             |

Для обработки заявки с применением сертификата нужно выполнить несколько шагов:

Шаг 1. Пройти в раздел Заявки, настроить свое рабочее пространство для удобной и комфортной работы: отрегулировать ширину столбцов, при необходимости сгруппировать их, как удобнее (см. Руководство, раздел Подготовка к работе в Навигаторе, скачать по ссылке: <a href="https://dopportal.ru/distro/">https://dopportal.ru/distro/</a>), убрать лишние столбцы с экрана или вывести дополнительные столбцы на экран

| Создать | Создать программу 🕜 Новости + Объявления 🕆 Поиск по детям |                                                                 |               |                |            |          |                |                                                                 |                                                          |                                                                                                    |                            |      |
|---------|-----------------------------------------------------------|-----------------------------------------------------------------|---------------|----------------|------------|----------|----------------|-----------------------------------------------------------------|----------------------------------------------------------|----------------------------------------------------------------------------------------------------|----------------------------|------|
| 쉾 Зая   | вки                                                       |                                                                 |               |                |            |          |                |                                                                 |                                                          |                                                                                                    | _ * *                      |      |
| +       | 😰 Зачислить                                               |                                                                 |               |                |            | _        |                |                                                                 |                                                          |                                                                                                    |                            |      |
| iD      | Муниципалитет                                             | Группа/Класс                                                    | Учебный год   | Раздел         | Статус     | F        | Поиск по детям |                                                                 |                                                          |                                                                                                    | ^                          |      |
| iD      | . Муниципалитет 🗢                                         | руппа/Класс 🗢                                                   | Учебный год 🗢 | Раздел 🗢       | Статус 🗙 🗢 |          |                |                                                                 |                                                          |                                                                                                    |                            |      |
| 2020    | 11 г. Симферополь                                         | Группа Е.Е. Евгеньевой, 7-8 лет<br>Евгения Евгеньевна Евгеньева | 2021/2022     | Художественное | Отменена   | Г<br>é   |                | 0                                                               |                                                          | і D группы                                                                                                  |                            |      |
| 1745    | 66 г. Симферополь                                         | Класс П.П. Петрова, 7-12 лет<br>Петр Петрович Петров            | 2022/2023     | Художественное | Новая      | ×<br>↓ ▽ | Учебный год    | Группа/Класс                                                    | Раздел Стан<br>Д <sup>A</sup> Сортировать по возрастанию | т<br>Программа                                                                                              |                            | бенс |
| 1145    | 8 г. Симферополь                                          | Класс П.П. Петрова, 7-12 лет<br>Петр Петрович Петров            | 2020/2021     | Художественное | Новая      | L<br>A   | 2021/2022      | Группа Е.Е. Евгеньевой, 7-8 лет<br>Евгения Евгеньевна Евгеньева | ↓ <sup>▲</sup> Сортировать по убыванию<br>Ш Столбцы Ф    | <ul> <li>Учебный год</li> <li>Группа/Класс</li> </ul>                                                       |                            | r    |
| 1060    | 11 г. Симферополь                                         | Класс П.П. Петрова, 7-12 лет<br>Петр Петрович Петров            | 2021/2022     | Художественное | Новая      | ė<br>J   | 2022/2023      | Класс П.П. Петрова, 7-12 лет<br>Петр Петрович Петров            | Художественное                                           | <ul> <li>Фактическая группа/клас</li> <li>Фактический учебный го,</li> <li>Возможный тип финанси</li> </ul> | с<br>д<br>рования          |      |
| 1060    | 0 г. Симферополь                                          | Класс П.П. Петрова, 7-12 лет<br>Петр Петрович Петров            | 2021/2022     | Художественное | Новая      | л<br>ė   | 2020/2021      | Патр Петрович Петров 2                                          | художественное                                           | <ul> <li>Установленный тип фина</li> <li>Раздел</li> </ul>                                                  | нсирования(для Обучающихся | 4)   |
| 1057    | 2 г. Симферополь                                          | Класс П.П. Петрова, 7-12 лет<br>Петр Петрович Петров            | 2020/2021     | Художественное | Новая      | C<br>é   | 2021/2022      | Класс П.П. Петрова, 7-12 лет<br>Петр Петрович Петров            | Художественное                                           | Статус                                                                                                    |                            |      |
| 9909    | г. Симферополь                                            | Группа Е.Е. Евгеньевой, 7-8 лет<br>Евгения Евгеньевна Евгеньева | 2020/2021     | Художественное | Новая      | ~        | 2021/2022      | Класс П.П. Петрова, 7-12 лет<br>Петр Петрович Петров            | Художественное                                           | Ребенок подтвержден                                                                                         |                            |      |
| 7484    | г. Симферополь                                            | Класс П.П. Петрова, 7-12 лет                                    | 2021/2022     | Художественное | Новая      | 6        | 2020/2021      | Класс П.П. Петрова, 7-12 лет<br>Петр Петрович Петров            | Художественное                                           | <ul> <li>Дата рождения ребенка</li> <li>Пол ребенка</li> </ul>                                              |                            |      |
| 4631    | г. Симферополь                                            | Группа Е.Е. Евгеньевой, 7-8 лет                                 | 2020/2021     | Художественное | Новая      | e<br>C   | 2020/2021      | Группа Е.Е. Евгеньевой, 7-8 лет<br>Евгения Евгеньевна Евгеньева | Художественное                                           | <ul> <li>Родитель</li> <li>Сертификат</li> </ul>                                                            |                            | L    |
| 3063    | г. Симферополь                                            | Евгения Евгеньевна Евгеньева<br>Группа Е.Е. Евгеньевой, 7-8 лет | 2020/2021     | Художественное | Новая      | é        | 2021/2022      | Класс П.П. Петрова, 7-12 лет<br>Петр Петрович Петров            | Художественное                                           | Программа участвует ПФ                                                                                      | дод                        |      |
|         |                                                           | Евгения Евгеньевна Евгеньева                                    |               |                |            | ė        | 2020/2021      | Группа Е.Е. Евгеньевой, 7-8 лет<br>Евгения Евгеньевна Евгеньева | Художественное                                           | <ul> <li>Деиствующии договор</li> <li>Отчислен (контракт)</li> </ul>                                        |                            |      |
| 2813    | г. Симферополь                                            | Класс II.II. Петрова, 7-12 лет<br>Петр Петрович Петров          | 2021/2022     | Художественное | Новая      | é        | 2020/2021      | Группа Е.Е. Евгеньевой, 7-8 лет<br>Евгения Евгеньевна Евгеньева | Художественное                                           | Приказ о зачислении                                                                                         |                            |      |
| ~       | < Страница 1 из 1                                         | > » B                                                           |               |                |            | L        | 2021/2022      | Класс П.П. Петрова, 7-12 лет                                    | Художественное                                           | Приказ об отчислении                                                                                        |                            | -    |
| ť       | аявки                                                     |                                                                 |               |                |            | Г        |                |                                                                 |                                                          | Комментарий                                                                                                 |                            |      |
|         |                                                           |                                                                 |               |                |            | t        |                |                                                                 |                                                          | Дата создания                                                                                               | ~                          |      |

Шаг 2. Используя фильтр Статус установить значение Новая и вывести на экран все заявки в статусе Новая. С помощью фильтра Дата создания, применяя сортировку по возрастанию или убыванию (клик левой кнопкой мыши по наименованию столбца) выявить заявки созданные ранее, чтобы знать, с которых начать

| Созда      | ать програ | имму 🕜 Новости  | + Объявления       | 🖞 Поиск по детям |                                                                 |                  |                          |                                                                            |            | 8 мбоу дод | Дом детског   | о творчества Центральны | ий 🗸 |
|------------|------------|-----------------|--------------------|------------------|-----------------------------------------------------------------|------------------|--------------------------|----------------------------------------------------------------------------|------------|------------|---------------|-------------------------|------|
| <b>6 3</b> | Заявки     |                 |                    |                  |                                                                 |                  |                          | 1                                                                          |            |            |               | -                       | * ×  |
| •••        | + 🕫        | Зачислить       |                    |                  |                                                                 |                  |                          | /                                                                          |            |            |               |                         |      |
| i          | D          | Муниципалитет   | Программа          | Учебный год      | Группа/Класс                                                    | Раздел           | Статус                   | Ребенок                                                                    | Dama now   | Пол ребен  | OB3           | Дата создания           |      |
|            | iD         | Муниципалитет 🗢 | Программа          | ▽ Учебный го, ▽  | Группа/Класс 🗢                                                  | Раздел           | Статус                   | Ребенок 🗢                                                                  | дата рож   | Выбери 🗢   | OB3           | 🗢 Дата создания         | 曲    |
| 2          | 20201      | г. Симферополь  | Волшебный бисер    | 2021/2022        | Группа Е.Е. Евгеньевой, 7-8 лет<br>Евгения Евгеньевна Евгеньева | Художественное   | Новая<br>Отложена        | Проверкина Ирина Ивановна<br># 04.04.2006                                  | 04.04.2006 | Женский    | Да            | 26.07.2021              | Í    |
| <u> </u>   | 17456      | г. Симферополь  | Волшебный бисер    | 2022/2023        | Класс П.П. Петрова, 7-12 лет<br>Петр Петрович Петров            | Художественное   | Подтверждена<br>Отменена | Хорошилова Марьяна Романовна<br>— 16.04.2013                               | 16.04.2013 | Женский    | Да 🛛          | 26.07.2021              |      |
| 0 1        | 11458      | г. Симферополь  | Волшебный бисер    | 2020/2021        | Класс П.П. Петрова, 7-12 лет<br>Петр Петрович Петров            | Художественное   | Обучается                | Чередниченко Екатерина Алексеевна<br>— — — — — — — — — — — — — — — — — — — | 07.12.2010 | Женский    | Да            | 25.07.2021              |      |
| <u> </u>   | 10601      | г. Симферополь  | Волшебный бисер    | 2021/2022        | Класс П.П. Петрова, 7-12 лет<br>Петр Петрович Петров            | Художественное   | Новая                    | Левицкая Вера Дмитриевна<br>Щ 24.09.2012                                   | 24.09.2012 | Женский    | Да            | 25.07.2021              |      |
| 0 1        | 10600      | г. Симферополь  | Волшебный бисер    | 2021/2022        | Класс П.П. Петрова, 7-12 лет<br>Петр Петрович Петров            | Художественное   | Новая                    | Левицкая София Дмитриевна<br>Щ 06.11.2009                                  | 06.11.2009 | Женский    | Да            | 25.07.2021              |      |
| <u> </u>   | 10572      | г. Симферополь  | Волшебный бисер    | 2020/2021        | Класс П.П. Петрова, 7-12 лет<br>Петр Петрович Петров            | Художественное   | Новая                    | Остапенко Диана Дмитриевна<br>ظ 29.09.2011                                 | 29.09.2011 | Женский    | Да            | 25.07.2021              |      |
| <u> </u>   | 9909       | г. Симферополь  | Волшебный бисер    | 2020/2021        | Группа Е.Е. Евгеньевой, 7-8 лет<br>Евгения Евгеньевна Евгеньева | Художественное   | Новая                    | ✓ Борман Ксения Александровна<br>円 11.04.2013                              | 11.04.2013 | Женский    | Да            | 25.07.2021              |      |
| <u> </u>   | 7484       | г. Симферополь  | Волшебный бисер    | 2021/2022        | Класс П.П. Петрова, 7-12 лет<br>Петр Петрович Петров            | Художественное   | Новая                    | Бекмурзаева Адиле Айдеровна<br>— — — — — — — — — — — — — — — — — — —       | 27.01.2010 | Женский    | Да            | 25.07.2021              |      |
| □ <u>4</u> | 4631       | г. Симферополь  | Волшебный бисер    | 2020/2021        | Группа Е.Е. Евгеньевой, 7-8 лет<br>Евгения Евгеньевна Евгеньева | Художественное   | Новая                    | Фурсова София Денисовна<br>Щ 27.06.2014                                    | 27.06.2014 | Женский    | Да            | 24.07.2021              |      |
|            | 3063       | г. Симферополь  | Волшебный бисер    | 2020/2021        | Группа Е.Е. Евгеньевой, 7-8 лет<br>Евгения Евгеньевна Евгеньева | Художественное   | Новая                    | Смаилова Эльвина Руслановна<br>— — — — — — — — — — — — — — — — — — —       | 01.04.2014 | Женский    | Дa            | 23.07.2021              |      |
| 0 2        | 2813       | г. Симферополь  | Волшебный бисер    | 2021/2022        | Класс П.П. Петрова, 7-12 лет<br>Петр Петрович Петров            | Художественное   | Новая                    | Мамутова Сафие Эмилевна<br>曲 27.12.2012                                    | 27.12.2012 | Женский    | Да            | 23.07.2021              |      |
|            | 1.11.1     | c Custopopop    | Ролинобиций биссор | 2020/2024        | Fourses E E Escour analis 7 9 ant                               | Vulaniactaniulan |                          | Проссории Иль с Ирэцерии                                                   | 01 01 2000 | Мокской    | л.,           | 22.07.2024              |      |
| «          | <          | Страница 1 из 1 | > > 2              |                  |                                                                 |                  |                          |                                                                            |            | Отображан  | этся записи ( | с 1 по 16, всего 16 25  | ▽    |

Шаг 3. Открыть нужную заявку нажатием на ее id или двойным кликом по выбранной заявке – как удобнее

| Создать программу 🕜 Новости 🕂 Объявления 🕆 Поиск по детям |         |                 |                 |                 |                                                                 |                |        |            |                                         |            | 🙎 МБОУ ДОД Дом детского творчества Центральный 🗢 |                  |                     |
|-----------------------------------------------------------|---------|-----------------|-----------------|-----------------|-----------------------------------------------------------------|----------------|--------|------------|-----------------------------------------|------------|--------------------------------------------------|------------------|---------------------|
| <b>6</b>                                                  | Заявки  |                 |                 |                 |                                                                 |                |        |            |                                         |            |                                                  |                  | _ * ×               |
| •••                                                       | + 📾     | Зачислить       | - открыть на    | жатием на       | a id (уникальный н                                              | юмер) заявк    | И      |            |                                         |            |                                                  |                  |                     |
|                                                           | iD      | Муниципалитет   | Программа       | Учебный год     | Группа/Класс                                                    | Раздел         | Статус |            | Ребенок                                 |            | Пол ребен                                        | OB3              | Дата создания 🏌     |
|                                                           | iD      | Муниципалитет 🗢 | Программа 🗢     | Учебный го, 🛛 🗢 | Группа/Класс 🗢                                                  | Раздел 🗢       | Новая  | X 🗠        | Ребенок 🗢                               | дата рож   | Выбери 🗢                                         | OB3 ▽            | Дата создания 🏥     |
|                                                           | 1414    | г. Симферополь  | Волшебный бисер | 2020/2021       | Группа Е.Е. Евгеньевой, 7-8 лет<br>Евгения Евгеньевна Евгеньева | Художественное | Новая  |            | Проверкин Илья Иванович<br>酉 01.01.2009 | 01.01.2009 | Мужской                                          | Да               | 22.07.2021          |
|                                                           | 2813    | г. Симферополь  | Волшебный бисер | 2021/2022       | Класс П.П. Петрова, 7-12 лет<br>Петр Петрович Петров            | Художественное | Новая  |            |                                         | 27.12.2012 | Женский                                          | Дa               | 23.07.2021          |
|                                                           | 3063    | г. Симферополь  | Волшебный бисер | 2020/2021       | Группа Е.Е. Евгеньевой, 7-8 лет<br>Евгения Евгеньевна Евгеньева | Художественное | Новая  |            |                                         | 01.04.2014 | Женский                                          | Да               | 23.07.2021          |
|                                                           | 4631    | г. Симферополь  | Волшебный бисер | 2020/2021       | Группа Е.Е. Евгеньевой, 7-8 лет<br>Евгения Евгеньевна Евгеньева | Художественное | Новая  |            | 0                                       | 27.06.2014 | Женский                                          | Дa               | 24.07.2021          |
|                                                           | 7484    | г. Симферополь  | Волшебный бисер | 2021/2022       | Класс П.П. Петрова, 7-12 лет<br>Петр Петрович Петров            | Художественное | Новая  |            |                                         | 27.01.2010 | Женский                                          | Да               | 25.07.2021          |
|                                                           | 9909    | г. Симферополь  | Волшебный бисер | 2020/2021       | Группа Е.Е. Евгеньевой, 7-8 лет<br>Евгения Евгеньевна Евгеньева | Художественное | Новая  | или<br>кпи | и просто двойной<br>ик по выбранной     | 11.04.2013 | Женский                                          | Дa               | 25.07.2021          |
|                                                           | 10572   | г. Симферополь  | Волшебный бисер | 2020/2021       | Класс П.П. Петрова, 7-12 лет<br>Петр Петрович Петров            | Художественное | Новая  | зая        | вке                                     | 29.09.2011 | Женский                                          | Да               | 25.07.2021          |
|                                                           | 10600   | г. Симферополь  | Волшебный бисер | 2021/2022       | Класс П.П. Петрова, 7-12 лет<br>Петр Петрович Петров            | Художественное | Новая  | (кан       | к удобнее)                              | 06.11.2009 | Женский                                          | Да               | 25.07.2021          |
|                                                           | 10601   | г. Симферополь  | Волшебный бисер | 2021/2022       | Класс П.П. Петрова, 7-12 лет<br>Петр Петрович Петров            | Художественное | Новая  |            |                                         | 24.09.2012 | Женский                                          | Да               | 25.07.2021          |
|                                                           | 11458   | г. Симферополь  | Волшебный бисер | 2020/2021       | Класс П.П. Петрова, 7-12 лет<br>Петр Петрович Петров            | Художественное | Новая  |            |                                         | 07.12.2010 | Женский                                          | Да               | 25.07.2021          |
|                                                           | 17456   | г. Симферополь  | Волшебный бисер | 2022/2023       | Класс П.П. Петрова, 7-12 лет<br>Петр Петрович Петров            | Художественное | Новая  |            |                                         | 16.04.2013 | Женский                                          | Да               | 26.07.2021          |
| <                                                         | < <   c | Ттраница 1 из 1 | > » B           |                 |                                                                 |                |        |            |                                         |            | Отображаю                                        | тся записи с 1 п | о 11, всего 11 25 🗢 |
|                                                           | 쉾 Заяві | ки              |                 |                 |                                                                 |                |        |            |                                         |            |                                                  |                  |                     |

**Шаг 4**. В открывшейся заявке, на этапе, пока заявка находится в статусе **Новая внимательно проверить корректность данных**: правильно ли выбрана программа/учебная группа или класс, тот ли ребенок (если у родителя их несколько) указан в заявке. Если программа, группа/класс выбраны неверно – исправить как на рисунке ниже, используя инструмент **Изменить программу** или **Изменить группу** 

| Редактировани          | е записи #1414                                                        |               | $ \times$ $\times$ | Если у                                                                                                    | / организатора много программ или групп/кла            | ассов в   |  |  |  |  |  |
|------------------------|-----------------------------------------------------------------------|---------------|--------------------|----------------------------------------------------------------------------------------------------|--------------------------------------------------------|-----------|--|--|--|--|--|
| Основные данные        | Зачисление 🛛 👗 Договоры об образовании                                |               |                    | программе, то далеко не все они будут отображаться в выпалающем списке. Если программа/группы/классы не вил |                                                        |           |  |  |  |  |  |
| Учреждение:            | <u>МБОУ ДОД «Дом детского творчества "Центральный"</u>                |               | Новая              | предл                                                                                                    | оженном перечне – следует начать ввод наи              | менования |  |  |  |  |  |
| Программа:             | Волшебный бисер 🔛                                                     |               |                    | программы, группы/класса: система найдет и предложит искомое                                                |                                                        |           |  |  |  |  |  |
| Группа/Класс:          | Группа Е.Е. Евгеньевой, 7-8 лет 🕞                                     |               |                    |                                                                                                    |                                                        |           |  |  |  |  |  |
|                        | 7 - 8 лет<br>Евгения Евгеньевна Евгеньева +4 √0 ☎ 0 из 10 мест        | внимательно   | Редакт             | Редактирование записи #1414                                                                                 |                                                        |           |  |  |  |  |  |
| Фактическая<br>группа: | <u>Группа Е.Е. Евгеньевой, 7-8 лет</u>                                | провериты     | Основн             | ые данные                                                                                                   | Зачисление  Договоры об образовании                    |           |  |  |  |  |  |
| Учебный год:           | 0 2022/2023 0 2021/2022 • 2020/2021                                   |               | Уч                 | реждение:                                                                                                   | <u>МБОУ ДОД «Дом детского творчества "Центральный"</u> | Новая     |  |  |  |  |  |
| Фактический год:       | 2021/2022                                                             |               | п                  | рограмма:                                                                                                   | Волшебный бисер                                        |           |  |  |  |  |  |
|                        | Данные заявителя                                                      |               | Фа                 | ктическая<br>группа:                                                                                        | Группа Е.Е. Евгеньевой, 7-8 л                          |           |  |  |  |  |  |
| Представитель:         | Проверкин Иван Иванович                                               |               |                    | Группа:                                                                                                    | Группа Е.Е. Евгеньевой, 7 🗙 🗢                          |           |  |  |  |  |  |
|                        | г. Симферополь • +7 (111) 111-11-11 • <u>ivan.proverkin@yandex.ru</u> | ← 0           | Уче                | ебный год:                                                                                                  | #3 Класс П.П. Петрова, 7-12 лет                        |           |  |  |  |  |  |
| Ребенок:               | Проверкин Илья Иванович V Ц)<br>巴 01.01.2009 12 лет                   | внимательно   |                    |                                                                                                    | #2 Founda 14 14 14520000 0 12 not                      |           |  |  |  |  |  |
|                        |                                                                       | провериты     | Φακτινά            | еский год.                                                                                                  | Иван Иванович Иванова, 912 Лет                         |           |  |  |  |  |  |
|                        | Комментарий                                                           | inpobopinb.   |                    | - 1                                                                                                    | #1 Группа Е.Е. Евгеньевой, 7-8 лет                     | _         |  |  |  |  |  |
| Внутренни              | Ă.                                                                    |               | <b>_</b>           |                                                                                                    | Евгения Евгеньевна Евгеньева                           |           |  |  |  |  |  |
| комментарии            |                                                                       |               | l ipe              | дставитель:                                                                                                 | проверкин иван иванович                                |           |  |  |  |  |  |
|                        |                                                                       |               | -                  | Ребенок:                                                                                                    | Проверкин Илья Иванович                                |           |  |  |  |  |  |
| 🔒 Распечатать 🛞        | Отменить 😡 Отложить 🗸 Подтвердить 🔘 Примени                           | ть сертификат | ′ Сохра            |                                                                                                    | ₩ 01.01.2009 12 лет                                    |           |  |  |  |  |  |

Шаг 5. Нажать Подтвердить, если все данные в заявке верны. Нажать Отложить, если требуется уточнение данных. Отложить обработку заявки можно на день, 3 дня и даже на неделю, если требуется. Найти отложенную заявку можно установив в фильтре Статус значение Отложена. Пользуйтесь полем Внутренний комментарий, если вам удобно – комментарии внутренние, родители их не видят.

НЕ ПОДТВЕРЖДАЙТЕ ЗАЯВКУ, ЕСЛИ НЕ ПРОВЕРИЛИ ДАННЫЕ! Подтверждая заявку вы гарантируете, что данные в ней верны!

|                  | Редактирование             | е записи #141                                        | 4                                               |                           |            | _ ~ × |
|------------------|----------------------------|------------------------------------------------------|-------------------------------------------------|---------------------------|------------|-------|
|                  | Основные данные            | Зачисление                                           | 🛴 Договорь                                      | і об образовании          |            |       |
|                  | Учреждение:                | <u>МБОУ ДОД «Дом</u>                                 | <u>детского творче</u>                          | <u>ства "Центральный'</u> |            | Новая |
|                  | Программа:                 | Волшебный бисе                                       |                                                 |                           |            |       |
|                  | Группа/Класс:              | Группа Е.Е. Евген<br>7 - 8 лет<br>Евгения Евгеньевна | <u>ьевой, 7-8 лет</u><br>а Евгеньева <b>+</b> 4 | ✓0 ☎0 из 10 мест          |            |       |
|                  | Фактическая<br>группа:     | <u>Группа Е.Е. Евген</u>                             | <u>ьевой, 7-8 лет</u>                           |                           |            |       |
|                  | Учебный год: (             | 0 2022/2023 ()                                       | 2021/2022 💿 2                                   | 020/2021                  |            |       |
|                  | Фактический год:           | 2021/2022                                            |                                                 |                           |            |       |
|                  |                            |                                                      | Дан                                             | ные заявителя ——          |            |       |
|                  | Представитель:             | <u>Проверкин Ива</u>                                 | ан Иванович                                     | 2                         |            |       |
| явку -           | _ ×                        | г. Симферополь •<br>Проверкин Иль                    | +7 (111) 111-11-11<br>»я Иванович               | • ivan.proverkin@yande:   | .ru        |       |
| 2021-07-28       | i                          | 凿01.01.2009 <mark>12</mark> ,                        | лет                                             |                           |            |       |
| на 3 дня на неде | лю Внутренний комментарий: | ока нет                                              | ——— K                                           | омментарий ес.            | пи уверены |       |
| Отложить заявку  |                            |                                                      |                                                 |                           |            |       |
|                  |                            |                                                      | <u> </u>                                        |                           |            |       |
|                  | B Parrowski                |                                                      |                                                 |                           |            |       |

Отложить за

на день

Дата \*:

#### Шаг 6. В подтвержденной заявке нажать Применить сертификат

ВНИМАНИЕ! Применить сертификат получится, если: у ребенка есть сертификат с номиналом, данные родителя и ребенка не числятся в удаленных, программа и группа, в которую зачисляется ребенок, участвуют в ПФ ДОД и не числятся удаленными, в группе корректно заполнены параметры, корректно указаны начало и окончание обучения, источник финансирования, создано расписание

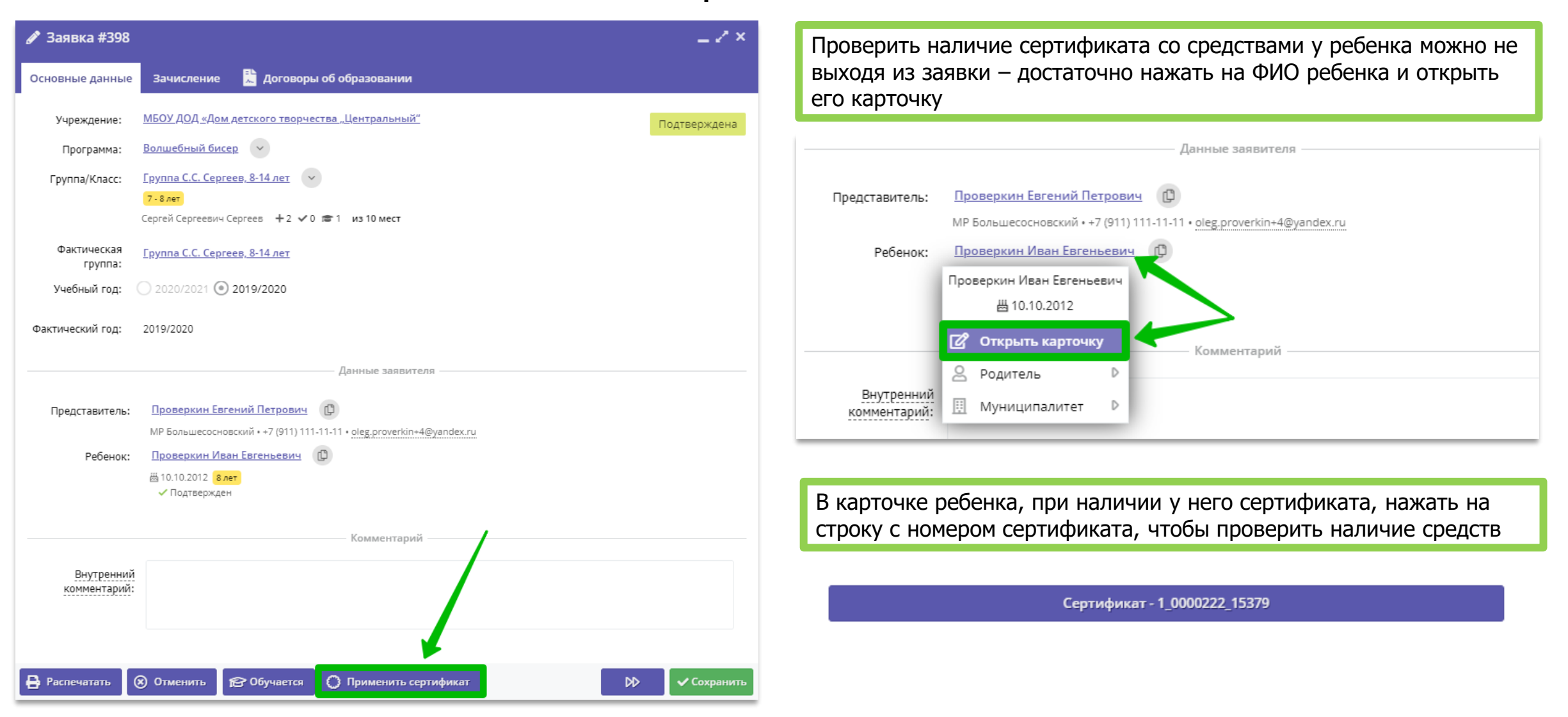

# Шаг 7. В подтвержденной заявке нажать Применить сертификат и

Применить

в открывшемся окне

| 🖋 Заявка #398          | _ Z × .                                                                            | 🖋 Заявка #412                   |                                                        |                   | _ ~ ×         |
|------------------------|------------------------------------------------------------------------------------|---------------------------------|--------------------------------------------------------|-------------------|---------------|
| Основные данные        | Зачисление 🛛 🗮 Договоры об образовании                                             | Основные данные                 | Зачисление 📓 Договоры об образовани                    | и                 |               |
| Учреждение:            | <u>МБОУ ДОД «Дом детского творчества "Центральный"</u> Подтверждена                | Учреждение: <u>М</u>            | <u>ИБОУ ДОД «Дом детского творчества "Центральнь</u>   | <u>जम"</u>        | Подтверждена  |
| Программа:             | Волшебный бисер                                                                    | Программа: В                    | Волшебный бисер 💛                                      |                   |               |
| Группа/Класс:          | Группа С.С. Сергеев, 8-14 лет 💉                                                    | Группа/Класс: 🛙                 | руппа С.С. Сергеев, 8-14 лет 🔍                         | _                 | _             |
|                        | 7-8лет<br>Сергей Сергеевич Сергеев +2 √0 ☎1 из 10 мест                             | 7                               | 7-8лет                                                 | Применить сертифи | ікат <u> </u> |
| <b>A</b>               |                                                                                    |                                 |                                                        | Номер             |               |
| Фактическая<br>группа: | <u>Группа С.С. Сергеев, 8-14 лет</u>                                               | Фактическая <u>Г</u><br>группа: | <u>руппа С.С. Сергеев, 8-14 лет</u>                    | сертификата *:    | 000199_13788  |
| Учебный год:           | 0 2020/2021 ( 2019/2020                                                            | Учебный год: 🛛                  | ) 2020/2021 🕑 <b>2019/2020</b>                         | Доступный 300     | 0             |
| Фактический гол:       | 2019/2020                                                                          | Фактиноский гор: 20             | 2010/2020                                              |                   |               |
| q.                     |                                                                                    | Фактический год. 20             |                                                        | Применить         | Отменить      |
|                        | Данные заявителя                                                                   |                                 | Данные заявителя                                       |                   |               |
| Представитель:         | Проверкин Евгений Петрович                                                         | Представитель:                  | Проверкин Иван Иванович                                | ажать прим        | ениты         |
|                        | MP Большесосновский • +7 (911) 111-11-11 • oleg.proverkin+4@yandex.ru              |                                 | МР Большесосновский • +7 (111) 111-11-11 • proverkin@e | example.com       |               |
| Ребенок:               | Проверкин Иван Евгеньевич                                                          | Ребенок:                        | Проверкин Артем Иванович                               |                   |               |
|                        | ₩ 10.10.2012 <mark>8 лет</mark><br>Подтвержден                                     |                                 | ₩ 06.06.2008 13 лет<br>✓ Подтвержден                   |                   |               |
|                        |                                                                                    |                                 |                                                        |                   |               |
|                        | Комментарий — — — — — — — — — — — — — — — — — — —                                  |                                 | Комментарий —                                          |                   |               |
| Внутренний             |                                                                                    | Внутренний                      |                                                        |                   |               |
| комментарий:           |                                                                                    | комментарий:                    |                                                        |                   |               |
|                        |                                                                                    |                                 |                                                        |                   |               |
|                        | <u> </u>                                                                           |                                 |                                                        |                   |               |
| 🔒 Распечатать          | <ul> <li>Отменить 🎓 Обучается 🔘 Применить сертификат</li> <li>Сохранить</li> </ul> | 🖶 Распечатать 🛞                 | Отменить 😰 Обучается 🔘 Применить                       | сертификат        | 🗸 Сохранить   |

Шаг 8. В открывшемся окне нажать ОК для подтверждения действия

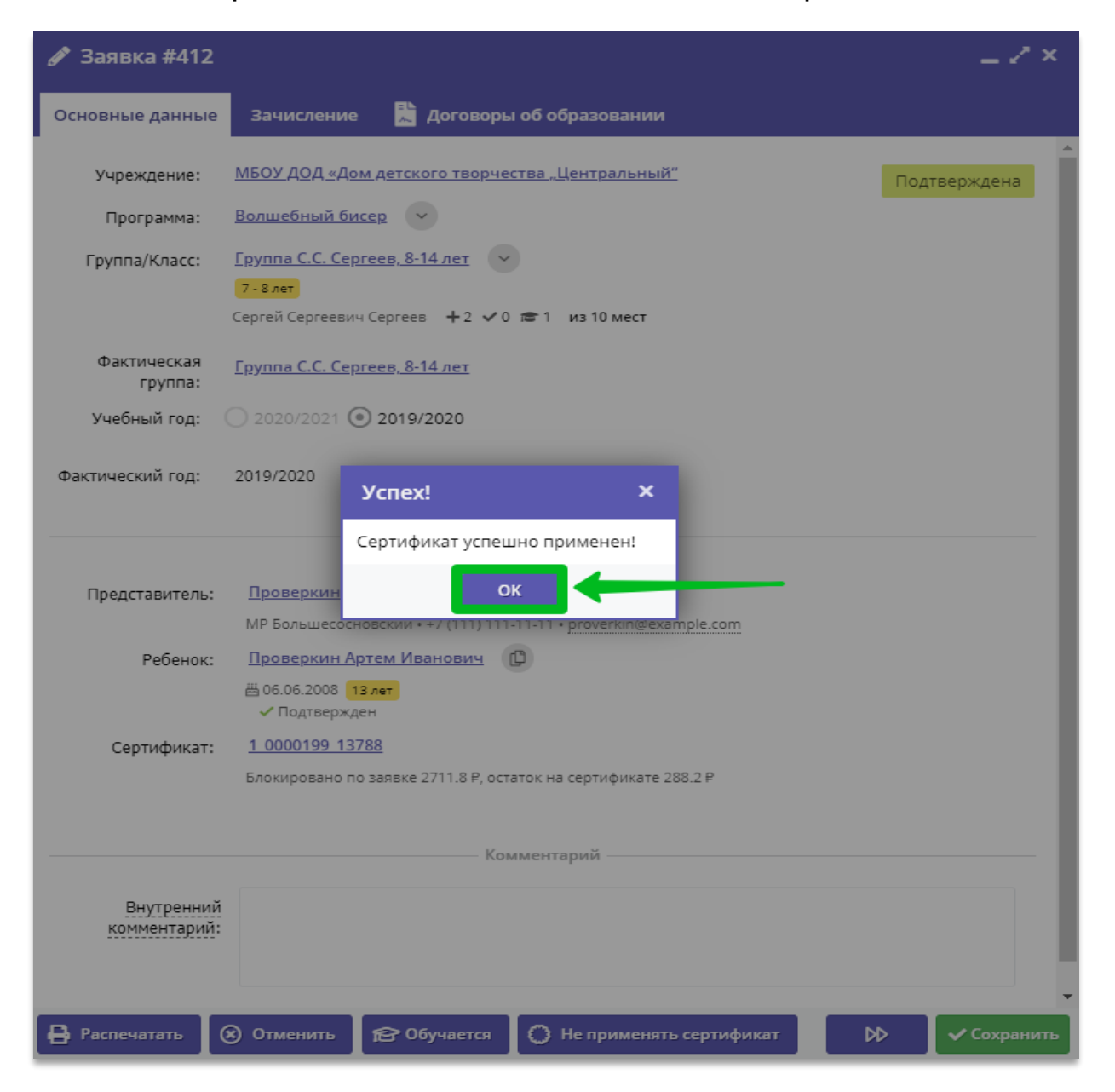

Шаг 9. Убедиться, что сертификат успешно применен – в заявке, при этом, появляется строка Сертификат и сведения о заблокированных средствах. Нажать на Обучается, чтобы продолжить и приступить к формированию договора на обучение или нажать на Не применять сертификат, чтобы вернуться на шаг назад, если это необходимо

| 🖋 Заявка #412           |                                                                  | _             | Если до момента оформления договора требуется отменить                                                                      |
|-------------------------|------------------------------------------------------------------|---------------|----------------------------------------------------------------------------------------------------|
| Основные данные         | Зачисление 📕 Договоры об образовании                             |               | применение сертификата, чтобы применить его к другой заявке, то можно вернуться на шаг назад: нажать на <b>Не применять</b> |
| Учреждение:             | <u>МБОУ ДОД «Дом детского творчества "Центральный"</u>           | Подтверждена  | сертификат                                                                                                    |
| Программа:              | Волшебный бисер                                                  |               |                                                                                                    |
| Группа/Класс:           | Группа С.С. Сергеев, 8-14 лет                                    |               | Комментарий                                                                                                    |
|                         | 7 - 8 лет                                                        |               |                                                                                                    |
|                         | Сергей Сергеевич Сергеев 🕂 🛨 🗸 🕫 1 из 10 мест                    |               | Внутренний                                                                                                    |
| Фактическая<br>группа:  | <u>Группа С.С. Сергеев, 8-14 лет</u>                             |               | комментарий:                                                                                                    |
| Учебный год:            | 0 2020/2021 ( 2019/2020                                          |               |                                                                                                    |
| Фактический год:        | 2019/2020                                                        |               | 🔒 Распечатать 🛞 Отменить 🎓 Обучается 🌔 Не применять сертификат                                                              |
|                         | Данные заявителя                                                 |               |                                                                                                    |
| Представитель:          | Проверкин Иван Иванович                                          |               | В открывшемся окне нажать Да для отмены применения сертифика                                                                |
|                         | MP Большесосновский • +7 (111) 111-11-11 • proverkin@example.com |               | в окне успех нажать ОК – применение сертификата будет отменен                                                               |
| Ребенок:                | Проверкин Артем Иванович                                         |               |                                                                                                    |
|                         | Щ 06.06.2008 13 лет<br>✓ Подтвержден                             |               | внимание:                                                                                                    |
| Сертификат:             | 1 0000199 13788                                                  |               | Отменить оплату обучения с помощью сертификата?                                                                             |
|                         | Блокировано по заявке 2711.8 P, остаток на сертификате 288.2 P   |               | Ycnex! ×                                                                                                    |
|                         |                                                                  |               |                                                                                                    |
|                         | Комментарий                                                      |               | Да Нет Сертификат успешно отменен!                                                                                          |
|                         | 2                                                                |               | ок                                                                                                    |
| Внутренний комментарий: |                                                                  |               |                                                                                                    |
|                         |                                                                  |               | После отмены применения сертификата средства будут                                                                          |
|                         |                                                                  | •             | разблокированы. Сертификат снова можно будет применить к                                                                    |
| 🔒 Распечатать           | Отменить В Обучается Не применять сертификат                     | ▶ ✓ Сохранить | текущей или другой заявке, если это необходимо                                                                              |
|                         |                                                                  |               |                                                                                                    |

Шаг 10. После нажатия 😰 Обучается в открывшемся окне Новый договор установить дату начала обучения ребенка по программе

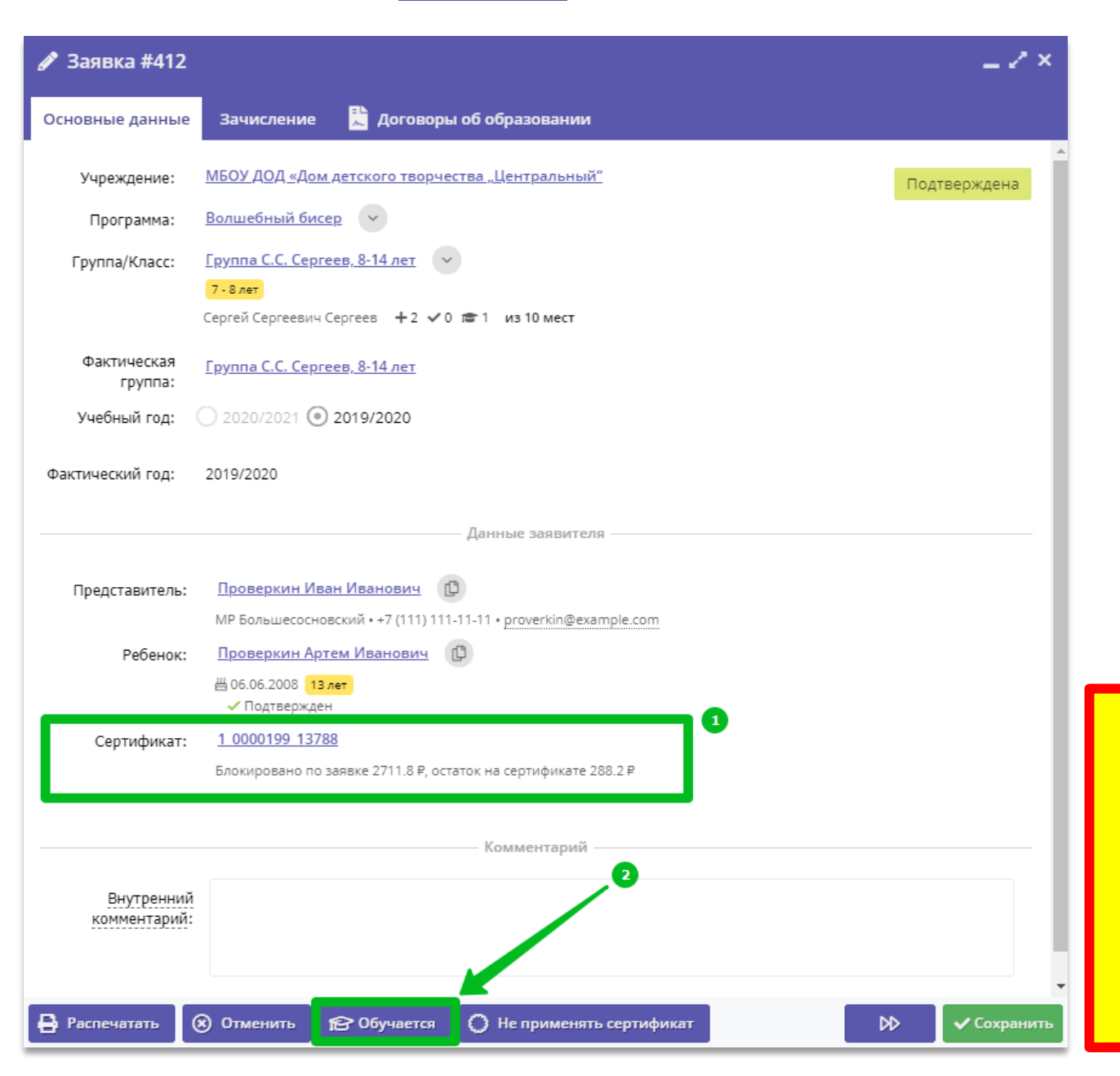

| 412   |                                                                                                    |                                                                                                    |                                                                                                    |                                                                                                    |                                                                                                    |                                                                                                    |                                                                                                    |
|-------|----------------------------------------------------------------------------------------------------|----------------------------------------------------------------------------------------------------|----------------------------------------------------------------------------------------------------|----------------------------------------------------------------------------------------------------|----------------------------------------------------------------------------------------------------|----------------------------------------------------------------------------------------------------|----------------------------------------------------------------------------------------------------|
|       |                                                                                                    |                                                                                                    |                                                                                                    |                                                                                                    |                                                                                                    |                                                                                                    | Ţ                                                                                                    |
| 01.09 | .2021                                                                                                    |                                                                                                    |                                                                                                    |                                                                                                    |                                                                                                    |                                                                                                    | İ                                                                                                    |
| ~     |                                                                                                    | Сентя                                                                                                    | брь 20                                                                                                    | 021 ~                                                                                                    | ·                                                                                                    | $\gg$                                                                                                    |                                                                                                    |
| п     | В                                                                                                    | с                                                                                                    | ч                                                                                                    | п                                                                                                    | с                                                                                                    | в                                                                                                    |                                                                                                    |
| 30    |                                                                                                    | 1                                                                                                    | 2                                                                                                    | 3                                                                                                    | 4                                                                                                    | 5                                                                                                    |                                                                                                    |
| 6     | 7                                                                                                    | 8                                                                                                    | 9                                                                                                    | 10                                                                                                    | 11                                                                                                    | 12                                                                                                    |                                                                                                    |
| 13    | 14                                                                                                    | 15                                                                                                    | 16                                                                                                    | 17                                                                                                    | 18                                                                                                    | 19                                                                                                    |                                                                                                    |
| 20    | 21                                                                                                    | 22                                                                                                    | 23                                                                                                    | 24                                                                                                    | 25                                                                                                    | 26                                                                                                    |                                                                                                    |
| 27    | 28                                                                                                    | 29                                                                                                    | 30                                                                                                    |                                                                                                    |                                                                                                    |                                                                                                    |                                                                                                    |
| 4     |                                                                                                    |                                                                                                    |                                                                                                    |                                                                                                    |                                                                                                    |                                                                                                    | Закрып                                                                                                    |
|       |                                                                                                    | (                                                                                                    | Сегодня                                                                                                    | 4                                                                                                    |                                                                                                    |                                                                                                    |                                                                                                    |
|       | <ul> <li>01.09</li> <li>«&lt;</li> <li>п</li> <li>30</li> <li>6</li> <li>13</li> <li>20</li> <li>27</li> <li>4</li> </ul> | <ul> <li>01.09.2021</li> <li>«</li> <li>П</li> <li>В</li> <li>30</li> <li>31</li> <li>6</li> <li>7</li> <li>13</li> <li>14</li> <li>20</li> <li>21</li> <li>27</li> <li>28</li> <li>4</li> <li>5</li> </ul> | 412         01.09.2021         «       Сентя         П       В       С         30       31       1         6       7       8         13       14       15         20       21       22         27       28       29         4       5       6 | Сентябрь 20         Сентябрь 20         П       В       С       Ч         30       31       1       2         6       7       8       9         13       14       15       16         20       21       22       23         27       28       29       30         4       5       6       7         Сегодня | 412         О1.09.2021         Сентябрь 2021         П       В       С       Ч       П         30       31       1       2       3         6       7       8       9       10         13       14       15       16       17         20       21       22       23       24         27       28       29       30       1         4       5       6       7       8         Сегодня | 412         01.09.2021         Сентябрь 2021 ×         П       В       С       Ч       П       С         30       31       1       2       3       4         6       7       8       9       10       11         13       14       15       16       17       18         20       21       22       23       24       25         27       28       29       30       1       2         4       5       6       7       8       9         Сегодня | 412         01.09.2021         Сентябрь 2021       >>         П       В       С       Ч       П       С       В         30       31       1       2       3       4       5         6       7       8       9       10       11       12         13       14       15       16       17       18       19         20       21       22       23       24       25       26         27       28       29       30       1       2       3         4       5       6       7       8       9       10 |

#### ВНИМАНИЕ!

#### В поле Дата начала обучения следует установить РЕАЛЬНУЮ ДАТУ НАЧАЛА ОБУЧЕНИЯ РЕБЕНКА ПО ЭТОЙ ПРОГРАММЕ!

Дата начала обучения – это точка отсчета. Именно с этой даты система производит автоматический расчет стоимости обучения по договору, рассчитывает объем услуг и сумму, которая будет списываться со счета сертификата в качестве оплаты обучения по данному договору. Шаг 11. После ввода даты начала обучения по программе система автоматически рассчитает все необходимые параметры договора и заполнит все требуемые поля: дата окончания обучения, объем услуг по договору, количество часов в период действия договора, доплата. Отметка Согласны на доплату устанавливается автоматически, ее следует снять вручную, если согласие на доплату не получено. Для сохранения договора нажать Сохранить

| Новый договор                                   |       |       |       |         |       |    |                |
|-------------------------------------------------|-------|-------|-------|---------|-------|----|----------------|
| Номер заявки:                                   | 412   |       |       |         |       |    |                |
| Номер договора:                                 |       |       |       |         |       |    |                |
| Дата начала обучения:                           | 01.09 | .2021 |       |         |       |    | É              |
| Дата окончания обучения:                        | ~     |       | Сентя | ібрь 20 | 021 ~ | /  | »              |
| Объем услуг по договору                         | п     | в     | с     | ч       | п     | с  | в              |
| (рублей):                                       | 30    |       | 1     | 2       | 3     | 4  | 5              |
| Количество часов в период<br>действия договора: | 6     | 7     | 8     | 9       | 10    | 11 | 12             |
| Доплата:                                        | 13    | 14    | 15    | 16      | 17    | 18 | 19             |
| Согласны на доплату:                            | 20    | 21    | 22    | 23      | 24    | 25 | 26             |
|                                                 | 27    | 28    | 29    | 30      |       |    | 3              |
|                                                 | - 4   |       |       |         |       |    | 10 <b>За</b> к |
|                                                 |       |       |       | Сегодня | 4     |    | - 1            |
|                                                 | -     |       |       |         |       |    |                |
|                                                 | -     |       |       |         |       |    | _              |

**Шаг 12**. В карточке сформированного договора, который сейчас находится в статусе **Ожидает подписания**, следует **внимательно проверить все данные в разделе Стороны договора**, проверить, правильно ли указана дата начала обучения – дата, которая напрямую влияет на расчет стоимости договора и рассчитываемый системой плановый объем услуг по договору (в часах и рублях). Если нет замечаний - нажать **Подписан**. Нажать **Редактировать**, если требуются корректировки

|            |           |                           |                         |                               | Договор #20             |                       |                        |                         |                    | ×         |
|------------|-----------|---------------------------|-------------------------|-------------------------------|-------------------------|-----------------------|------------------------|-------------------------|--------------------|-----------|
| <b>/</b> 3 | аявка #4  | 112                       |                         |                               |                         |                       |                        |                         |                    |           |
| Осно       | вные дан  | ные Зачисление 🛴 Договорь | ы об образовании        |                               | — Стороны договор       | a                     |                        |                         |                    |           |
|            |           |                           |                         |                               | Номер заявки:           |                       | Номер договора:        |                         | ФИО Родителя:      |           |
|            |           |                           | _                       | -                             | 412 20                  |                       |                        | Проверкин Иван Иванович |                    |           |
| iD         | Ном       | Номер договора            | Дата заключения         | Статус                        | Дата составления:       | Дата начала обучения: | Дата завершения:       | Согласны на доплату:    | Статус:            |           |
| iD         | Ном       | Номер договора            | Дата заключения         | Статус                        | 05.09.2021              | 01.09.2021            | 29.12.2021             | 8                       | Ожидает подписания |           |
| 20         | 412       | 20                        | 05.09.2021              | Ожидает подписания            |                         |                       | -                      |                         |                    |           |
|            |           |                           |                         |                               | Объем услуг по договору | у, часов (план):      | Объем услуг по договор | у, руб. (план):         | Доплата:           |           |
|            |           |                           |                         |                               | 35                      |                       | 2711.8                 |                         | 0.00               |           |
|            |           |                           |                         |                               |                         |                       |                        |                         |                    |           |
|            |           |                           |                         |                               | — Фактическое вып       | олнение               |                        |                         |                    |           |
|            |           |                           |                         |                               | <b>D</b>                |                       |                        |                         |                    |           |
|            |           |                           |                         |                               | дата:                   |                       | дата окончание:        |                         | Продолжительность: |           |
|            |           |                           |                         |                               |                         |                       |                        |                         | 0.00               |           |
|            |           |                           |                         |                               | Сумма пфдод:            |                       | Доплата:               |                         |                    |           |
|            |           |                           |                         |                               | 0.00                    |                       | 0.00                   |                         |                    |           |
|            |           |                           |                         |                               |                         |                       |                        |                         |                    |           |
|            |           |                           |                         |                               |                         |                       |                        |                         |                    |           |
|            |           |                           |                         |                               | 05.09.2021              |                       |                        | 05.09.2021              |                    |           |
|            |           |                           |                         |                               |                         |                       |                        |                         |                    |           |
|            |           |                           |                         |                               | 🕀 Подписан 📄 Реда       | ктировать             | e                      | сли требуюто            | ся правки          | 🗙 Закрыть |
|            |           |                           |                         |                               |                         |                       |                        |                         |                    |           |
|            | < 0       | траница 1 из1 > »         | С Отображан             | отся записи с 1 по 1. всего 1 |                         |                       |                        |                         |                    |           |
|            |           |                           |                         |                               |                         |                       |                        |                         |                    |           |
| 🖨 Pa       | спечатать | 🗴 Отменить 😰 Обучается    | Не применять сертификат | ⊳ <                           |                         |                       |                        |                         |                    |           |
| _          |           |                           |                         |                               | если уверен             |                       |                        |                         |                    |           |
|            |           |                           |                         |                               |                         |                       |                        |                         |                    |           |

### Шаг 13. В открывшемся окне ВНИМАНИЕ! еще раз проверить условия сформированного договора и нажать Да для подтверждения

| Договор #20                                                                                                    |                                                                                                    |                             |                               |                            | _ 2 ×     |
|----------------------------------------------------------------------------------------------------|----------------------------------------------------------------------------------------------------|-----------------------------|-------------------------------|----------------------------|-----------|
| — Стороны договора                                                                                                    |                                                                                                    |                             |                               |                            |           |
| Номер заявки:                                                                                                    |                                                                                                    | Номер договора:             |                               | ФИО Родителя:              |           |
| 412                                                                                                    |                                                                                                    | 20                          |                               | Проверкин Иван Иванович    |           |
| Дата составления: Д                                                                                                    | ата начала обучения:                                                                                                | Дата завершения:            | Согласны на доплату:          | Статус:                    |           |
| 05.09.2021                                                                                                    | 01.09.2021                                                                                                    | 29.12.2021                  |                               | Ожидает подписания         |           |
| Объем услуг по договору,                                                                                                    | часов (план):                                                                                                    | Объем услуг по догово       | ру, руб. (план):              | Доплата:                   |           |
| 35                                                                                                    |                                                                                                    | 2711.8                      |                               | 0.00                       |           |
| Внимание!<br>Сформирова<br>Дата начала<br>Дата окончан<br>Объем услуг:<br>Стоимость ус<br>Подписываен<br>О.<br>Дата создания. | ны следующие услови<br>обучения: 01.09.2021<br>ния обучения: 29.12.2<br>: 35 ч.<br>слуг: 2711.8 руб<br>м?<br>да Нет | ×<br>1я договора:<br>021 е: | Дата изменения:<br>05.09.2021 | Продолжительность:<br>0.00 |           |
| 🕩 Подписан 📔 Редакт                                                                                                    | ировать                                                                                                    |                             |                               |                            | X Закрыть |

Задача выполнена. Состоялось зачисление ребенка на обучение по программе по договору, с применением средств сертификата. Договор получил статус **Действующий**, а заявка автоматически получила статус **Обучается** 

| 🖋 Заявка #412              |                                                                         | _2×               |                       |                  |                                |                         |           |
|----------------------------|-------------------------------------------------------------------------|-------------------|-----------------------|------------------|--------------------------------|-------------------------|-----------|
| Основные данные            | Зачисление 岸 Договоры об образовании                                    |                   |                       |                  |                                |                         |           |
| Учреждение:                | <u>МБОУ ДОД «Дом детского творчества "Центральный"</u>                  | Обучается         |                       |                  |                                |                         |           |
| Программа:                 | Волшебный бисер 🗸                                                       | Договор #20       |                       |                  |                                |                         | _ 2 ×     |
| Группа/Класс:              | <u>Группа С.С. Сергеев, 8-14 лет</u><br>7-8 лет                         | — Стороны договор | a                     |                  |                                |                         |           |
|                            | Сергей Сергеевич Сергеев +2 🗸 0 📾 1 из 10 мест                          | Номер заявки:     |                       | Номер договора:  |                                | ФИО Родителя:           |           |
| Фактическая<br>группа:     | <u>Группа С.С. Сергеев, 8-14 лет</u>                                    | 412               |                       | 20               |                                | Проверкин Иван Иванович |           |
| Учебный год:               | 2019/2020                                                               | Дата составления: | Дата начала обучения: | Дата завершения: | Согласны на доплату:           | Статус:                 |           |
| Фактический год:           | 2019/2020                                                               | 05.09.2021        | 01.09.2021            | 29.12.2021       | <ul> <li>мо (план);</li> </ul> | Действующий<br>Лопрата: |           |
|                            | Данные заявителя                                                        | 35                | , 4400 (1941).        | 2711.8           | ,, pyc. (rotari).              | 0.00                    |           |
| Представитель:             | Проверкин Иван Иванович                                                 | — Фактическое вып | олнение               |                  |                                |                         |           |
| Ребенок:                   | МР Большесосновский • +7 (111) 111-11-11 • <u>proverkin@example.com</u> | Дата:             |                       | Дата окончание:  |                                | Продолжительность:      |           |
|                            | ₩ 06.06.2008 13 лет                                                     |                   |                       |                  |                                | 0.00                    |           |
| Сертификат:                | <u>1 0000199 13788</u>                                                  | Сумма пфдод:      |                       | Доплата:         |                                |                         |           |
|                            | Блокировано по заявке 2711.8 P, остаток на сертификате 288.2 P          | 0.00              |                       | 0.00             |                                |                         |           |
|                            |                                                                         | Дата создания:    |                       |                  | Дата изменения:                |                         |           |
|                            | Комментарии                                                             | 05.09.2021        |                       |                  | 05.09.2021                     |                         |           |
| Внутренний<br>комментарий: |                                                                         | -Э. Подписан      |                       |                  |                                |                         | 🗙 Закрыть |
| 🔒 Распечатать 🛛 (          | Отменить                                                                | Ор Сохранить      |                       |                  |                                |                         |           |

Строка с договором добавлена во вкладку Договоры об образовании в карточке заявки, а во вкладке Зачисление, в строке Зачислен, теперь доступен номер договора, на основании которого состоялось зачисление

| 🖋 3a  | явка #4  | 12             |            |                  |                         |                 |              |                           |   |
|-------|----------|----------------|------------|------------------|-------------------------|-----------------|--------------|---------------------------|---|
| Основ | ные данн | ње Зачисление  | 📩 Договорь | ы об образовании |                         |                 |              |                           |   |
| •••   |          |                |            |                  |                         |                 |              |                           |   |
| iD    | Ном      | Номер договора |            | Дата заключения  | Статус                  |                 |              |                           |   |
| iD    | Ном      | Номер договора |            | Дата заключения  | Статус                  | 🖋 Заявка #412   |              |                           | _ |
| 20    | 412      | 20             |            | 05.09.2021       | Действующий             | Основные данные | а Зачисление | 📜 Договоры об образовании |   |
|       |          |                |            |                  |                         | Зачислен:       | 20           |                           |   |
|       |          |                |            |                  |                         | Отчислен:       | нет          |                           |   |
|       |          |                |            |                  |                         |                 |              |                           |   |
|       |          |                |            |                  |                         |                 |              |                           |   |
|       |          |                |            |                  |                         |                 |              |                           |   |
|       |          |                |            |                  |                         |                 |              |                           |   |
|       |          |                |            |                  |                         |                 |              |                           |   |
|       |          |                |            |                  |                         |                 |              |                           |   |
|       |          |                |            |                  |                         |                 |              |                           |   |
|       |          |                |            |                  |                         |                 |              |                           |   |
| «     | < C1     | траница 1 из   | 1   > >>   | 🖓 Отобража       | ются записи с 1 по 1, в | acero 1 25 🗢    |              |                           |   |
| 🔒 Pac | печатать | 🛞 Отменить     |            |                  | ٥Þ                      | 🗸 Сохранить     |              |                           |   |

#### САМОКОНТРОЛЬ

Убедиться в том, что зачисление произведено успешно можно проверив журнал посещаемости фактической группы: вы увидите в журнале фамилию/имя/отчество зачисленного на обучение. Во вкладке **Зачисление** в карточке заявки появится номер договора, на основании которого было произведено зачисление. В разделе **Реестры зачислений** появится запись о зачислении по заявке (тип операции **Зачисление**).

| Редактировани    | е записи #1414                               |                               |                                                            | _ Z ×     | Созда  | ть программу 🕜 Новости    | + 06     | ъявления   | ¶ По       | иск по д | детям        |          |       |         |          |         |        |           |          |      |
|------------------|----------------------------------------------|-------------------------------|------------------------------------------------------------|-----------|--------|---------------------------|----------|------------|------------|----------|--------------|----------|-------|---------|----------|---------|--------|-----------|----------|------|
|                  |                                              |                               |                                                            |           | Жур    | нал посещаемости группы " | Группа Е | .Е. Евгені | ьевой, 7   | 7-8 лет  | r"           |          |       |         |          |         |        |           |          |      |
| Основные данные  | Зачисление 📃 Договоры об обр                 | разовании                     |                                                            |           | Програ | амма:                     |          | Груг       | ппа/Класс: |          |              |          |       | Год:    |          |         |        |           |          |      |
|                  |                                              |                               |                                                            |           | Вол    | шебный бисер              |          | ا          | pynna E.E. | Евгенье  | вой, 7-8 лет |          |       | × ⊽ 202 | 20/2021  |         | Дистан | ционное с | бразован | ие 🗸 |
| Учреждение:      | <u>МБОУ ДОД «Дом детского творчества "Це</u> | ентральный"                   | 06                                                         | бучается  |        |                           |          |            |            |          |              |          |       |         |          |         |        |           | 20       | 20   |
| Программа:       | Волшебный бисер                              |                               |                                                            |           |        |                           |          |            |            |          | Сентябрь     |          |       |         |          | Октяб   | брь    |           |          | -    |
|                  | -                                            |                               |                                                            |           | У      | частник 1                 | C        | СР         | ПН СР      | пн       | ср г         | н ср     | ПН СР | пн с    | р пн     | CP      | ПН СР  | пн        | СР П     | н ср |
| Группа/Класс:    | <u>Группа Е.Е. Евгеньевой, 7-8 лет</u>       |                               |                                                            |           |        |                           |          | 2          | 7 9        | 14       | 16           | 1 23     | 28 30 | 5       | 7 12     | 14      | 19 21  | 26        | 28 2     | 2 4  |
|                  | 7 - 8 лет                                    |                               |                                                            |           | 1 0    | порелини Илья Ирэнории    | ſ        |            | 0 0        | 0        | 0            |          | 0 0   | 0       | 2 0      | 0       | 0 0    | 0         | 0 0      |      |
|                  | Евгения Евгеньевна Евгеньева 🕂 🕹 🗸 🕫         | 1 из 10 мест                  |                                                            |           | - L    |                           |          |            |            | _        |              |          |       |         |          |         |        | _         | _        |      |
| Фактическая      |                                              |                               | _                                                          |           |        | Редактирование за         | писи #   | 1414       |            |          |              |          |       |         |          |         |        | -2        | x        |      |
| группа:          |                                              |                               |                                                            |           | -      |                           |          |            |            |          |              |          |       |         |          |         |        |           |          |      |
| Учебный год:     | Группа #1                                    |                               |                                                            |           |        | Основные данные           | ачислен  | ие         | Дог        | оворь    | ы об обр     | азованиі | 1     |         |          |         |        |           |          |      |
|                  | Группа Е.Е. Евгеньевой, 7-8 лет              |                               |                                                            |           |        |                           |          |            |            |          |              |          |       |         |          |         |        |           |          |      |
|                  | Евгения Евгеньевна Евгеньева                 |                               |                                                            |           |        | Зачислен: 123/            | пр-н ┥   |            |            | _        |              |          |       |         |          |         |        |           | - 1      |      |
| Фактическии год: |                                              |                               |                                                            |           |        |                           |          |            |            |          |              |          |       |         |          |         | - 1    |           |          |      |
|                  | 🕜 Открыть карточку                           |                               |                                                            |           |        | Отчислен: нет             |          |            |            |          |              |          |       |         |          |         |        |           | - 1      |      |
|                  | 🔄 Журнал посещаемости                        | вителя                        |                                                            |           |        |                           |          |            |            |          |              |          |       |         |          |         |        |           | - 1      |      |
|                  |                                              |                               |                                                            |           |        |                           |          |            |            |          |              |          |       |         |          |         |        |           | - 1      |      |
| Представитель:   |                                              |                               |                                                            |           | _      |                           |          |            |            |          |              |          |       |         |          |         |        |           | _        |      |
|                  | г. Симферополь • +7 (111) 111-11-11 • ivan.  |                               | шслеций                                                    |           |        |                           |          |            |            |          |              |          |       |         |          |         |        |           |          |      |
| Ребенок:         | Проверкин Илья Иванович 🕧 🗋                  | и гестры за-                  | ислении                                                    |           |        |                           |          |            |            |          |              |          |       |         |          |         |        |           |          |      |
|                  | ₩ 01.01.2009 <b>12 лет</b>                   | 🛃 Выгрузить csv               | Введите для поиска                                         |           |        |                           |          |            |            |          |              |          |       |         |          |         |        |           |          |      |
|                  | Комме                                        | ФИО ребен                     | ка                                                         |           | Заяв   | вка                       | Тип      |            |            |          | Дa           | га подпи | сания |         | н        | Іомер п | риказа |           |          | _    |
|                  | Komme                                        | D (110)                       |                                                            |           |        | 4                         | T        |            |            |          | -            |          |       | đ       | a 🗆      |         |        |           |          |      |
| Внутренний       | i                                            | υ. Φиυ                        |                                                            |           | 141    | 4                         | ТИП      |            |            |          | Д            | ITd      |       | E       | <u> </u> | приказ. |        |           |          | _    |
| комментарий:     | 1.                                           | 2 Проверкин<br>(Зачисление За | Илья Иванович<br>числен с 01.09.20 Приказ №123/ПР-Н от 01. | .09.20)   | 1414   | 1                         | Зачис/   | ение       |            |          | 01.          | 09.2020  |       |         | 12       | 23/NP-H | ł      |           |          |      |
|                  |                                              |                               |                                                            |           |        |                           |          |            |            |          |              |          |       |         |          |         |        |           |          |      |
|                  |                                              |                               |                                                            |           |        |                           |          |            |            |          |              |          |       |         |          |         |        |           |          | _    |
| 🖶 Распечатать    | 🛞 Отменить                                   |                               | DD 🗸                                                       | Сохранить |        |                           |          |            |            |          |              |          |       |         |          |         |        |           |          |      |

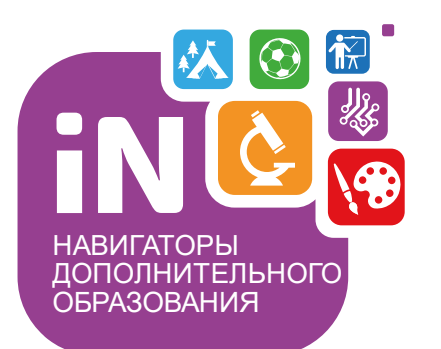

Региональному администратору, администраторам муниципалитетов, организаторам программ

Навигатор дополнительного образования

Алгоритм обработки заявки в статусе **ОБУЧАЕТСЯ** для зачисления с применением средств сертификата

Сентябрь 2021

Как применить сертификат, сформировать договор и зачислить ребенка на обучение с сертификатом, если ребенок ранее уже был зачислен на обучение по программе (на момент зачисления программа не участвовала в ПФ ДОД), сейчас его заявка находится в статусе ОБУЧАЕТСЯ, а программа переведена на ПФ ДОД и у ребенка появился сертификат с номиналом?

| 🖋 Заявка #413              |                                                                                                    |                 | z      | 🖋 3a                                                 | явка #4 | 13                        |                 |        | _ Z × |  |
|----------------------------|----------------------------------------------------------------------------------------------------|-----------------|--------|------------------------------------------------------|---------|---------------------------|-----------------|--------|-------|--|
| Основные данные            | Зачисление  Договоры об образовании                                                                                                    |                 |        | Основные данные Зачисление 🔀 Договоры об образовании |         |                           |                 |        |       |  |
| Учреждение:                | <u>МБОУ ДОД «Дом детского творчества "Центральный"</u>                                                                                                    | Обучаетс        | я      | iD                                                   | Ном     | Номер договора            | Дата заключения | Статус |       |  |
| Программа:                 | <u>Волшебный бисер</u>                                                                                                    |                 |        | iD                                                   | Ном     | Номер договора            | Дата заключения | Статус |       |  |
| Группа/Класс:              | <u>Группа Е.Е. Евгеньевой, 7-8 лет</u><br>7-8 лет                                                                                                    | 🖋 Заявка #413   |        |                                                      |         |                           |                 |        | _     |  |
|                            | Евгения Евгеньевна Евгеньева 🕂 🛪 🖍 з 📾 5 из 10 мест                                                                                                    | Основные данные | За     | числен                                               | ие      | 💄 Договоры об образовании |                 |        |       |  |
| Фактическая<br>группа:     | <u>Группа Е.Е. Евгеньевой, 7-8 лет</u>                                                                                                    | Зачислен:       | 1234/1 | 1P-02                                                |         |                           |                 |        |       |  |
| Учебный год:               | 2019/2020                                                                                                    |                 |        |                                                      |         |                           |                 |        |       |  |
| Фактический год:           | 2019/2020                                                                                                    | Отчислен:       | нет    |                                                      |         |                           |                 |        |       |  |
| Представитель:<br>Ребенок: | <u>Проверкин Иван Иванович</u><br>МР Большесосновский • +7 (111) 111-11-11 • <u>proverkin@example.com</u><br><u>Проверкина Анастасия Ивановна</u><br>— (С)<br>— (С) |                 |        |                                                      |         |                           |                 |        |       |  |
|                            | 🗸 Подтвержден                                                                                                    |                 |        |                                                      |         |                           |                 |        |       |  |

Для зачисления на обучение с применением средств сертификата следует выполнить следующие шаги:

#### Шаг 1. Найти требуемую заявку в статусе Обучается и нажать Применить сертификат

ВНИМАНИЕ! Применить сертификат получится, если: у ребенка есть сертификат с номиналом, данные родителя и ребенка не числятся в удаленных, программа и группа, в которую зачисляется ребенок, участвуют в ПФ ДОД и не числятся удаленными, в группе корректно заполнены параметры, корректно указаны начало и окончание обучения, источник финансирования, создано расписание занятий

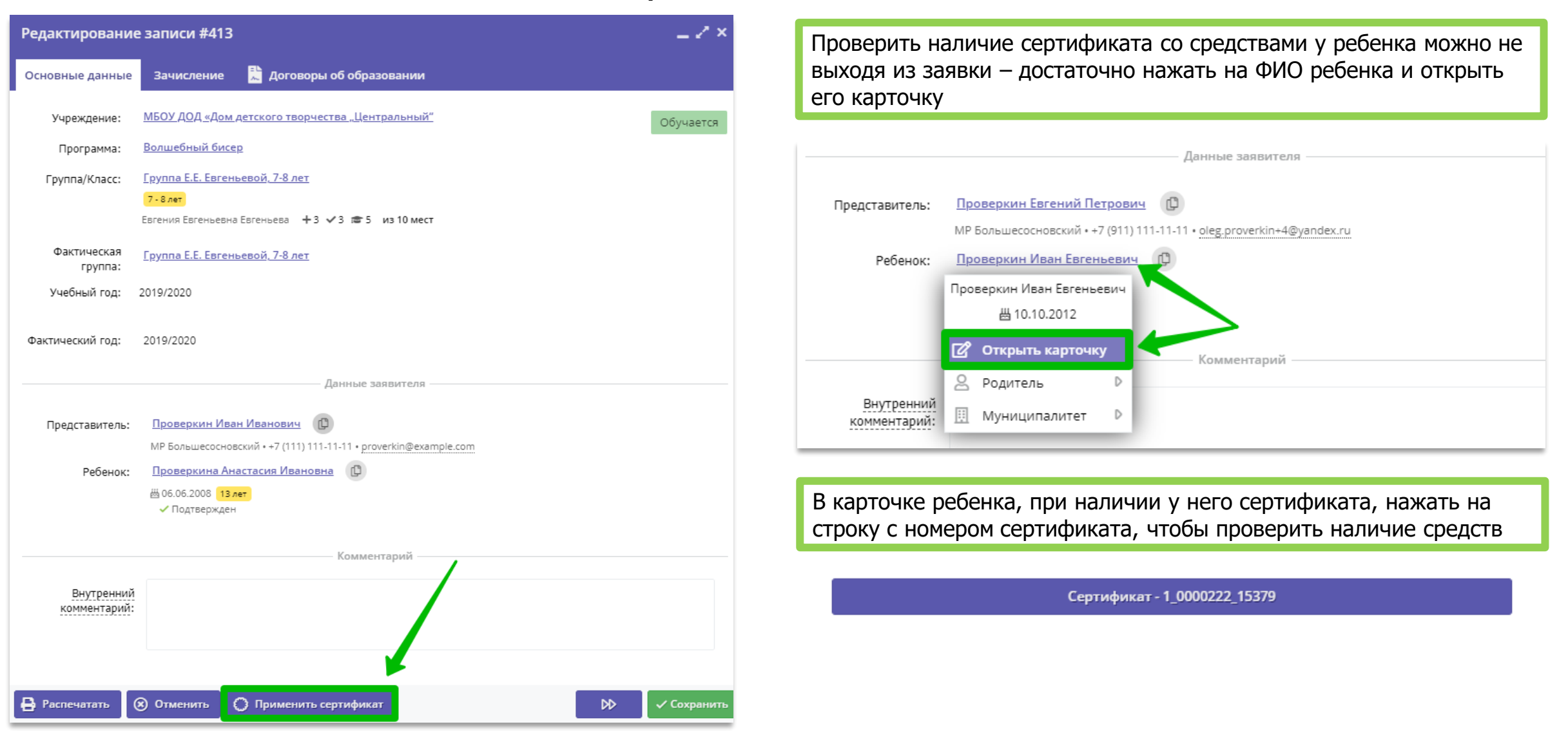

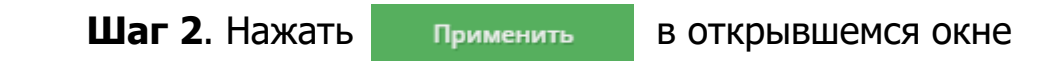

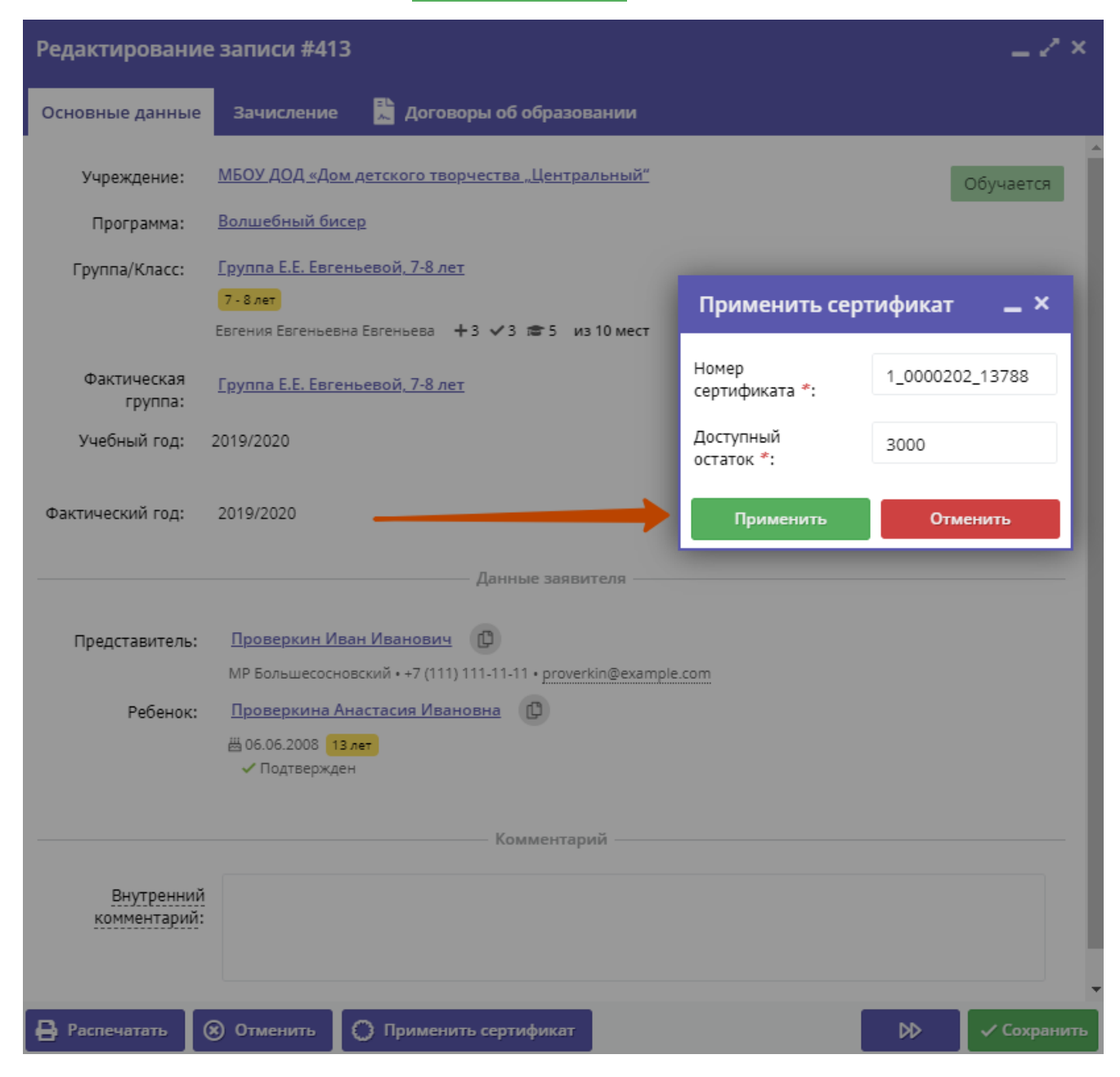

Шаг 3. После нажатия

#### в окне Новый договор установить дату начала обучения ребенка по договору с сертификатом

| Редактирование             | е записи #413                                                                                          | _ Z ×    |
|----------------------------|----------------------------------------------------------------------------------------------------|----------|
| Основные данные            | Зачисление 📕 Договоры об образовании                                                                   |          |
| Учреждение:                | <u>МБОУ ДОД «Дом детского творчества "Центральный"</u> Обуча                                           | ется     |
| Программа:                 | <u>Волшебный бисер</u>                                                                                 |          |
| Группа/Класс:              | <u>Группа Е.Е. Евгеньевой, 7-8 лет</u><br>7-8 лет<br>Евгения Евгеньевна Евгеньева +3 ✓3 ☎ 5 из 10 мест |          |
| Фактическая<br>группа:     | <u>Группа Е.Е. Евгеньевой, 7-8 лет</u>                                                                 |          |
| Учебный год:               | 2019/2020                                                                                              |          |
| Фактический год:           | 2019/2020<br>Данные заявителя                                                                          |          |
|                            |                                                                                                    |          |
| Представитель:             | Проверкин Иван Иванович                                                                                |          |
| Ребенок:                   | MP Большесосновский • +7 (111) 111-11-11 • proverkin@example.com <u>Проверкина Анастасия Ивановна</u>  | - I.     |
|                            | № 00.00.2000 Тэлет                                                                                     | - 11     |
| Сертификат:                | <u>1 0000202 13788</u><br>Блокировано по заявке 3000 Р, остаток на сертификате 0 Р                     | - 11     |
|                            | Комментарий                                                                                            | - 11     |
| Внутренний<br>комментарий: |                                                                                                    | •        |
| 🔒 Распечатать 🛛 🤇          | 🛞 Отменить                                                                                             | охранить |

| ювый договор                                  |       |       |       |         |       |    | -  | - 2   |
|-----------------------------------------------|-------|-------|-------|---------|-------|----|----|-------|
| омер заявки:                                  | 413   |       |       |         |       |    |    |       |
| омер договора:                                |       |       |       |         |       |    |    | 1     |
| ата начала обучения:                          | 01.09 | .2021 |       |         |       |    | _  | Ħ     |
| ата окончания обучения:                       | ~     |       | Сентя | брь 20  | 021 ~ | *  | >> |       |
| бъем услуг по договору                        | п     | В     | с     | ч       | п     | с  | В  |       |
| ублей):                                       | 30    |       | 1     | 2       | 3     | 4  | 5  |       |
| оличество часов в период<br>Эйствия договора: | 6     | 7     | 8     | 9       | 10    | 11 | 12 |       |
| оплата:                                       | 13    | 14    | 15    | 16      | 17    | 18 | 19 |       |
| огласны на доплату:                           | 20    | 21    | 22    | 23      | 24    | 25 | 26 |       |
|                                               | 27    | 28    | 29    | 30      |       |    |    |       |
|                                               | 4     |       |       |         |       |    |    | Закрь |
|                                               |       |       |       | Сегодня | 4     |    |    | -     |
|                                               | -     |       |       |         |       | -  | -  |       |

### ВНИМАНИЕ!

### В поле **Дата начала обучения** следует установить РЕАЛЬНУЮ ДАТУ НАЧАЛА ОБУЧЕНИЯ РЕБЕНКА ПО ЭТОЙ ПРОГРАММЕ С СЕРТИФИКАТОМ!

Дата начала обучения – это точка отсчета. Именно с этой даты система производит автоматический расчет стоимости обучения по договору, рассчитывает объем услуг и сумму, которая будет списываться со счета сертификата в качестве оплаты обучения по данному договору. Шаг 4. После ввода даты начала обучения по программе система автоматически рассчитает все необходимые параметры договора и заполнит все требуемые поля: дата окончания обучения, объем услуг по договору, количество часов в период действия договора, доплата. Отметка Согласны на доплату устанавливается автоматически, ее следует снять вручную, если согласие на доплату не получено. Для сохранения договора нажать Сохранить

| Новый договор                                   |       |       |       |         |       |    | -2                  | Не следует пытаться в                           | ВНИМАНИЕ!<br>зводить данные в поле Номер дого                     | вора –  |
|-------------------------------------------------|-------|-------|-------|---------|-------|----|---------------------|-------------------------------------------------|-------------------------------------------------------------------|---------|
| Номер заявки:                                   | 413   |       |       |         |       |    |                     | при сохранении дого<br>и поле буд               | зора система сама присвоит договору<br>ет заполнено автоматически | у номер |
| Номер договора:                                 |       |       |       |         |       |    | - 🕇                 | Просмотр записи #21                             |                                                                   | _ / ×   |
| Дата начала обучения:                           | 01.09 | .2021 |       |         |       |    | Ĥ                   |                                                 |                                                                   |         |
| Дата окончания обучения:                        | ~     |       | Сентя | ібрь 20 | 021 ~ | /  | »                   | Номер заявки:                                   | 413                                                               |         |
| Объем услуг по договору                         | п     | в     | с     | ч       | п     | с  | в                   | Номер договора:                                 | 21                                                                |         |
| (рублей):                                       | 30    |       | 1     | 2       | 3     | 4  | 5                   | Дата начала обучения:                           | 01.09.2021                                                        | 曲       |
| Количество часов в период<br>действия договора: | 6     | 7     | 8     | 9       | 10    | 11 | 12                  | Дата окончания обучения:                        | 31.12.2021                                                        |         |
| Доплата:                                        | 13    | 14    | 15    | 16      | 17    | 18 | 19                  | Объем услуг по договору                         | 2944.24                                                           |         |
| Согласны на доплату:                            | 20    | 21    | 22    | 23      | 24    | 25 | 26                  | (рублей):                                       |                                                                   |         |
|                                                 | 27    | 28    | 29    | 30      |       |    | 3                   | Количество часов в период<br>действия договора: | 38                                                                |         |
|                                                 | 4     |       |       |         |       |    | <sub>10</sub> Закры | Доплата:                                        | 0.00                                                              |         |
|                                                 | _     | _     |       | Сегодня | 1     | _  |                     | Согласны на доплату:                            |                                                                   |         |

🖬 Рассчитать

🗸 Сохранить

🗙 Закрыть

**Шаг 5**. В карточке сформированного договора, который сейчас находится в статусе **Ожидает подписания**, следует **внимательно проверить все данные в разделе Стороны договора**, проверить, правильно ли указана дата начала обучения – дата, которая напрямую влияет на расчет стоимости договора и рассчитываемый системой плановый объем услуг по договору (в часах и рублях). Если нет замечаний - нажать **Подписан**. Нажать **Редактировать**, если требуются корректировки

|      |          |                             |                 |                                    | Договор #21                                      |                                     |                                     |                      |                               | ^         |
|------|----------|-----------------------------|-----------------|------------------------------------|--------------------------------------------------|-------------------------------------|-------------------------------------|----------------------|-------------------------------|-----------|
| Реда | ктирова  | ание записи #413            |                 |                                    | — Стороны договор                                | )a                                  |                                     |                      |                               |           |
| Осно | вные дан | ные Зачисление ┠ Договоры о | б образовании   |                                    | Номер заявки:                                    |                                     | Номер договора:                     |                      | ФИО Родителя:                 |           |
| iD   | Ном      | Номер договора              | Дата заключения | Статус                             | 415                                              | -                                   | 21                                  | 0                    |                               | _         |
| iD   | Ном      | Номер договора              | Дата заключения | Статус                             | Дата составления:<br>05.09.2021                  | Дата начала обучения:<br>01.09.2021 | дата завершения:<br>29.12.2021      | Согласны на доплату: | Статус:<br>Ожидает подписания |           |
| 21   | 413      | 21                          | 05.09.2021      | Ожидает подписания                 |                                                  |                                     |                                     |                      | 2                             |           |
|      |          |                             |                 |                                    | Объем услуг по догово                            | ру, часов (план):                   | Объем услуг по дого                 | вору, руб. (план):   |                               |           |
|      |          |                             |                 |                                    | 38                                               |                                     | 2944.24                             |                      | 0.00                          |           |
|      |          |                             |                 |                                    | Фактическое выг<br>Дата:<br>Сумма пфдод:<br>0.00 | олнение                             | Дата окончание:<br>Доплата:<br>0.00 |                      | Продолжительность:<br>0.00    |           |
|      |          |                             |                 |                                    | Дата создания:                                   |                                     |                                     | Дата изменения:      |                               |           |
|      |          |                             |                 |                                    | 05.09.2021                                       |                                     |                                     | 05.09.2021           |                               |           |
| «    | < (      | Страница 1 из 1 > »         | <i>⊖</i> Отобра | жаются записи с 1 по 1, всего<br>D | Подписан Реда Реда если уверен                   | ктировать                           | e                                   | сли требуютс         | я правки                      | 🗙 Закрыть |

Шаг 6. В открывшемся окне ВНИМАНИЕ! еще раз проверить условия сформированного договора и нажать Да для подтверждения

| Договор #21                                                                      |                                         |                                                                                                    |                                                                                                    |                         | _ ~ ×     |  |  |  |
|----------------------------------------------------------------------------------|-----------------------------------------|----------------------------------------------------------------------------------------------------|----------------------------------------------------------------------------------------------------|-------------------------|-----------|--|--|--|
| — Стороны договор                                                                | a ————                                  |                                                                                                    |                                                                                                    |                         |           |  |  |  |
| Номер заявки:                                                                    |                                         | Номер договора:                                                                                                    |                                                                                                    | ФИО Родителя:           |           |  |  |  |
| 413                                                                              |                                         | 21                                                                                                    |                                                                                                    | Проверкин Иван Иванович |           |  |  |  |
| Дата составления:                                                                | Дата составления: Дата начала обучения: |                                                                                                    | Согласны на доплату:                                                                                                 | Статус:                 |           |  |  |  |
| 05.09.2021 01.09.2021                                                            |                                         | 31.12.2021                                                                                                    |                                                                                                    | Ожидает подписания      |           |  |  |  |
| Объем услуг по договору                                                          | у, часов (план):                        | Объем услуг по договор                                                                                                   | у, руб. (план):                                                                                                    | Доплата:                |           |  |  |  |
| 38                                                                               |                                         | 2944.24                                                                                                    |                                                                                                    | 0.00                    |           |  |  |  |
| Фактическое вып<br>Дата:<br>Сумма пфдод:<br>0.00<br>Дата создания:<br>05.09.2021 | олнение                                 | Внимание!<br>Сформировань<br>Дата начала об<br>Дата окончания<br>Объем услуг: 38<br>Стоимость услу<br>Подписываем?<br>Да | і следующие условия д<br>учения: 01.09.2021<br>я обучения: 31.12.2021<br>3 ч.<br>г: 2944.24 руб<br>Нет<br>05.09.2021 | х оговора: птельность:  |           |  |  |  |
| 🕀 Подписан 🖹 Реда                                                                | ктировать                               |                                                                                                    |                                                                                                    |                         | 🗙 Закрыть |  |  |  |

Задача выполнена. Ребенок продолжает обучение по программе переведенной на ПФ ДОД по договору, с применением средств сертификата. Договор получил статус Действующий, а заявка по прежнему находится в статусе Обучается – отмены заявки НЕ ПОТРЕБОВАЛОСЬ

| Редактировани              | е записи #413                                                                                                    | _ 2 × 1                         |                                     |                                  |                               |                            |           |
|----------------------------|----------------------------------------------------------------------------------------------------|---------------------------------|-------------------------------------|----------------------------------|-------------------------------|----------------------------|-----------|
| Основные данные            | Зачисление 👗 Договоры об образовании                                                                                                    |                                 |                                     |                                  |                               |                            |           |
| Учреждение:                | <u>МБОУ ДОД «Дом детского творчества "Центральный"</u>                                                                                            | Обучается                       |                                     |                                  |                               |                            |           |
| Программа:                 | Волшебный бисер                                                                                                    | Договор #21                     |                                     |                                  |                               |                            | ×         |
| Группа/Класс:              | <u>Группа Е.Е. Евгеньевой, 7-8 лет</u><br>7 - 8 лет                                                                                               | — Стороны договор               | )a                                  |                                  |                               |                            |           |
|                            | Евгения Евгеньевна Евгеньева 🕂 3 🖍 3 📾 5 из 10 мест                                                                                               | Номер заявки:                   |                                     | Номер договора:                  |                               | ФИО Родителя:              |           |
| Фактическая<br>группа:     | <u>Группа Е.Е. Евгеньевой, 7-8 лет</u>                                                                                                    | 413                             |                                     | 21                               |                               | Проверкин Иван Иванович    |           |
| Учебный год:               | 2019/2020                                                                                                    | Дата составления:<br>05.09.2021 | Дата начала обучения:<br>01.09.2021 | Дата завершения:<br>31.12.2021   | Согласны на доплату:          | Статус:<br>Действующий     |           |
| Фактический год:           | 2019/2020                                                                                                    | Объем услуг по договор<br>38    | у, часов (план):                    | Объем услуг по догово<br>2944.24 | ру, руб. (план):              | Доплата:<br>0.00           |           |
| Представитель:             | Данные заявителя —<br>Проверкин Иван Иванович (                                                                                                   | — Фактическое выг               | олнение                             |                                  |                               |                            |           |
| Ребенок:                   | МР Большесосновский • +7 (111) 111-11-11 • proverkin@example.com<br><u>Проверкина Анастасия Ивановна</u><br>— — — — — — — — — — — — — — — — — — — | Дата:                           |                                     | Дата окончание:                  |                               | Продолжительность:<br>0.00 |           |
| Сертификат:                | ✓ Подтвержден           1 0000202 13788           Блокировано по заявке 2944.24 ₽, остаток на сертификате 55.76 ₽                                 | Сумма пфдод:<br>0.00            |                                     | Доплата:<br>0.00                 |                               |                            |           |
|                            | Комментарий ————                                                                                                    | Дата создания:<br>05.09.2021    |                                     |                                  | Дата изменения:<br>05.09.2021 |                            |           |
| Внутренний<br>комментарий: |                                                                                                    | +) Подписан                     |                                     |                                  |                               |                            | 🗙 Закрыть |
| 🔒 Распечатать 🚺            | Отменить                                                                                                    | 🗸 Сохранить                     |                                     |                                  |                               |                            |           |

Строка с договором, на основании которого теперь обучается ребенок, появилась в заявке во вкладке Договоры об образовании

| Редак | тирование запис | и #413                      |                   |                             | _ 2 ×     | ВНИМАНИЕ!                                                                        |
|-------|-----------------|-----------------------------|-------------------|-----------------------------|-----------|----------------------------------------------------------------------------------|
| Основ | ные данные Зачи | сление 📘 Договоры об образо | вании             |                             |           | Во вкладке Зачисление по прежнему указан номер приказа,                          |
|       |                 |                             |                   |                             |           | по которому ребенок ранее зачислялся на обучение по этой                         |
| iD    | Номер заявки    | Номер договора              | Дата заключения   | Статус                      |           | Здесь нет никакой ошибки – ТАК И ДОЛЖНО БЫТЬ!                                    |
| iD    | Номер заявки    | Номер договора              | Дата заключения 🛗 | Статус                      |           | Ребенок ранее зачислялся на программу без сертификата,                           |
| 21    | 413             | 21                          | 05.09.2021        | Действующий                 | Ē         | при зачислении вводился номер приказа, которыи должен быть сохранен в Навигаторе |
|       |                 |                             |                   |                             |           |                                                                                  |
|       |                 |                             |                   |                             | Редак     | тирование записи #413 📃 🦨 🗙                                                      |
|       |                 |                             |                   |                             | Основ     | ные данные 🛛 Зачисление 🗜 Договоры об образовании                                |
|       |                 |                             |                   |                             | Зачисле   | н: 1234/ПР-02                                                                    |
|       |                 |                             |                   |                             | Отшист    |                                                                                  |
|       |                 |                             |                   |                             | 014/01    |                                                                                  |
|       |                 |                             |                   |                             |           |                                                                                  |
|       |                 |                             |                   |                             |           |                                                                                  |
|       |                 |                             |                   |                             |           |                                                                                  |
|       |                 |                             |                   |                             |           |                                                                                  |
|       |                 |                             |                   |                             |           |                                                                                  |
|       |                 |                             |                   |                             |           |                                                                                  |
| «     | < Страница      | из 1 > » 🕄                  | Отображаюто       | ся записи с 1 по 1, всего 1 | 25 🗢      |                                                                                  |
| 🔒 Pac | печатать 🛞 Отме | нить                        |                   | ₩ ✓                         | Сохранить |                                                                                  |